## راهنمای فعال سازی ظرفیت ارجاعی برای مراکز سطح دو از طریق سامانه نوبتدهی شفاداک

در سامانه شفاداک دومین بخش از پنل مدیریت بیمارستانها، «<mark>پزشکان</mark>» است. در این قسمت با کلیک روی «مشاهده و ویرایش تقویم» مربوط به هر پزشک به صفحهی تعریف زمانهای ویزیت همان پزشک وارد میشوید. حال میتوانید زمانهای ویزیت پزشک مورد نظر را تعریف کنید. توجه بفرمایید که «ظرفیت عادی» و «ارجاعی» در نظر گرفته شده را یا میتوانید به صورت دستی مشخص نموده یا از «ظرفیت خودکار» جهت تخصیص ظرفیتها به صورت اتوماتیک بر حسب درصد تعیین شده برای هر مرکز استفاده نمایید. به عنوان مثال اگر پزشکی ۳۰ نفر ویزیت روزانه دارد میتوانید عدد ۳۰ را در کادر «ظرفیت خودکار» وارد کنید در این صورت به صورت اتوماتیک فیلدهای «طرفیت عادی» و «ارجاعی» در نظر گرفته شده را بر حسب درصد تعیین شده تکمیل میگردند. پس از تعیین ظرفیتها روی دکمه افزودن کلیک نمایید.

|               |                                                 | ت زمان به صورت بازه ای                                                                                                    |
|---------------|-------------------------------------------------|----------------------------------------------------------------------------------------------------|
| از ساعت       | ۱۳۹۷/۱۲/۲۵                                      | از تاریخ                                                                                                    |
|               | ۱۳۹۷/۱۲/۲۵                                      | تا تاريخ                                                                                                    |
| تا ساعت       | شنبه                                            | روزهای حضور                                                                                                    |
|               | يحسبه<br>دوشنبه                                 |                                                                                                    |
|               | سەشنبە<br>چھارشنبە                              |                                                                                                    |
|               | پنجشنبه<br>جمعه                                 |                                                                                                    |
| ظرفیت VIP     | h o<br>L                                        | ل ظرفیت خودکار                                                                                                    |
| 3 ظرفیت ارجاع | ٦٢                                              | 2 ظرفیت عادی                                                                                                    |
|               |                                                 | توضيحات                                                                                                    |
|               | از ساعت<br>تا ساعت<br>لارفیت VIP<br>فرفیت ارجاع | از ساعت<br>١٣٩٧/١٧/٩<br>١٣٩٧/١٧/٩<br>١٣٩٧/١٧/٩<br>١٣٩٧/١٩/٩<br>١٣٩٥<br>١٣<br>١٣<br>١٣<br>١٣<br>١٣<br>١٣<br>١٣<br>١٣<br>١٣<br>١٣ |